#### 線上查繳稅-多媒體事務機(kiosk)介紹

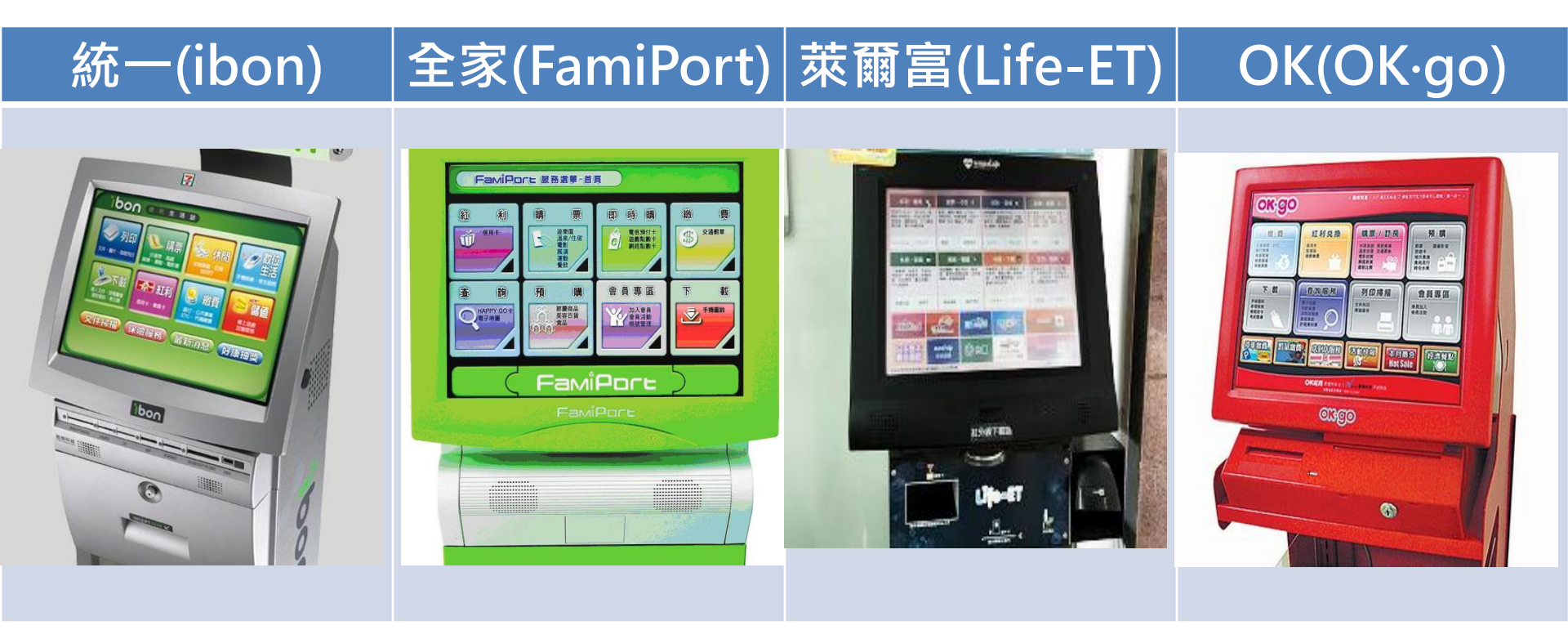

# 線上查繳稅-kiosk機查繳稅說明

| 適用稅目 | 房屋稅                                                                                | 牌照稅                                                       | 地價稅               |
|------|------------------------------------------------------------------------------------|-----------------------------------------------------------|-------------------|
| 適用期間 | 每年5月                                                                               | 自用車:每年4月<br>營業用車上期:每年4月<br>營業用車下期:每年10月                   | 每年11月             |
| 地點   | <ul> <li>統一(ibon)</li> <li>全家(Famip</li> <li>萊爾富(Life</li> <li>OK(OKgo)</li> </ul> | port)<br>e-ET)                                            |                   |
| 繳納方式 | 以現金或各便<br>以新台幣3萬元<br>繳費單須補單                                                        | 利商店開放之非現金支付工具繳約<br>元為限。<br>當日(統一超商須在1小時內)至櫃               | 納,每筆金額<br>檯繳納完畢。  |
| 手續費  | 由地方稅稽徵                                                                             | 機關負擔                                                      |                   |
| 注意事項 | 便利商店代收<br>人收執,此憑<br>寄發 <mark>非約定轉</mark>                                           | 稅款時,同時列印繳納證明(顧客<br>證因未載明完稅內容,地方稅稽征<br><mark>帳繳納證明。</mark> | 聯)交納稅義務<br>敳機關會另行 |

## 線上查繳稅-kiosk機查繳稅流程

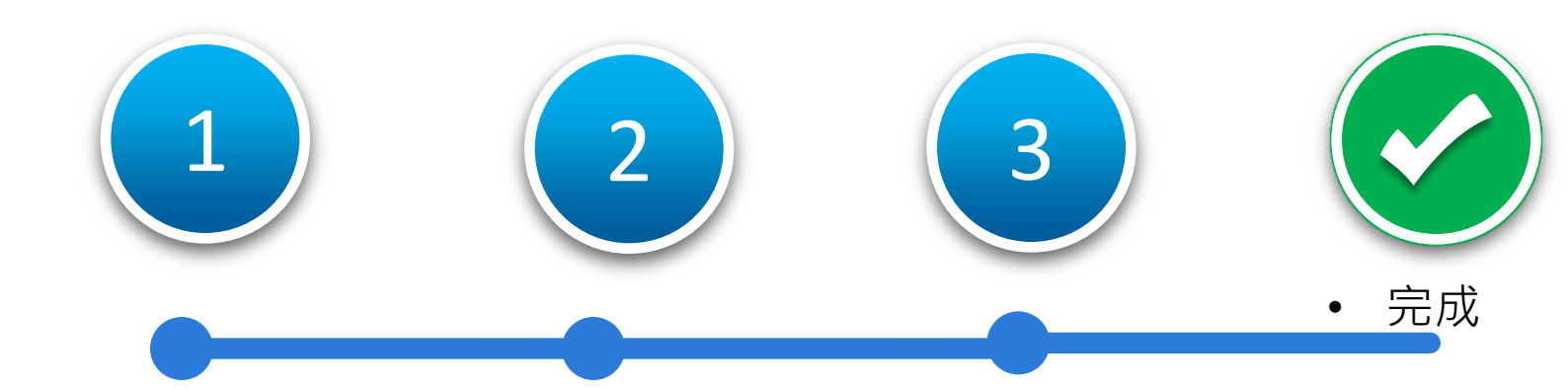

- 插入自然人憑證或 健保卡輸入密碼
- 進行身份驗證

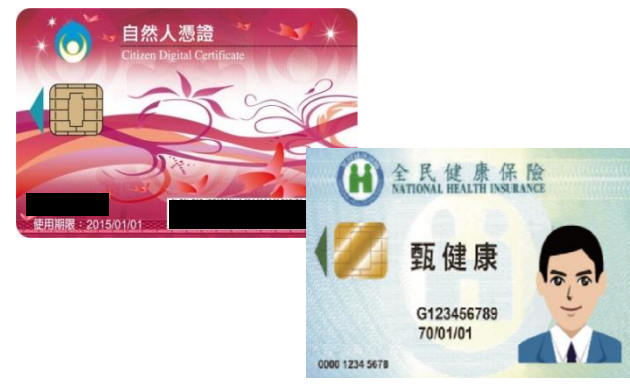

Kiosk列印繳
 稅單

繳款單列印中

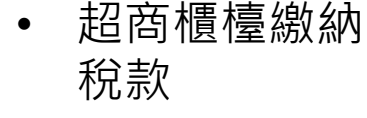

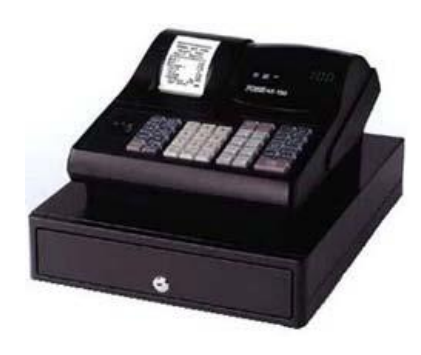

#### 線上查繳稅-kiosk機查繳稅步驟

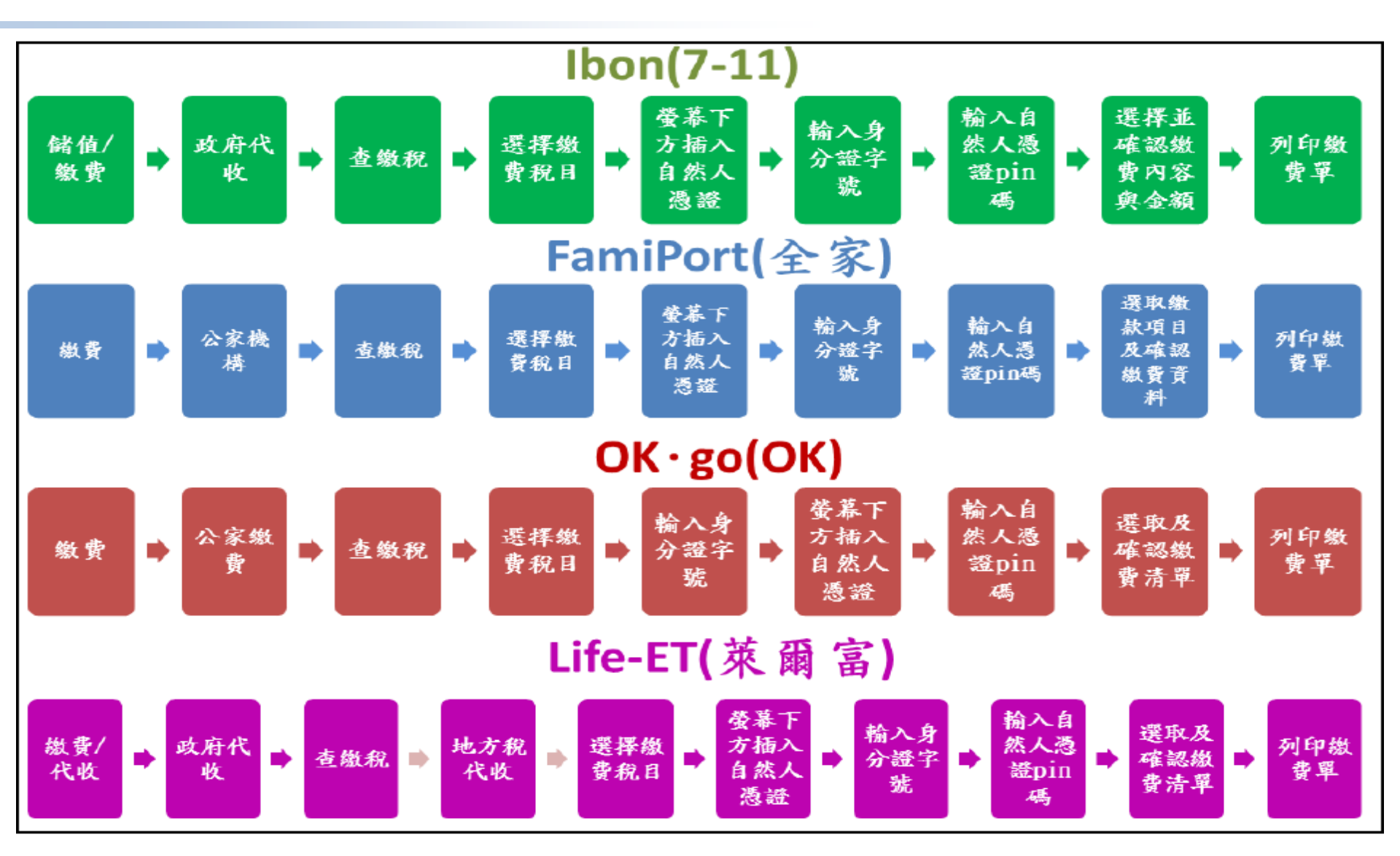

123 代碼輸入 / Ⅲ ∞ 爨掃描

Q 關鍵字查詢

2 客服專線

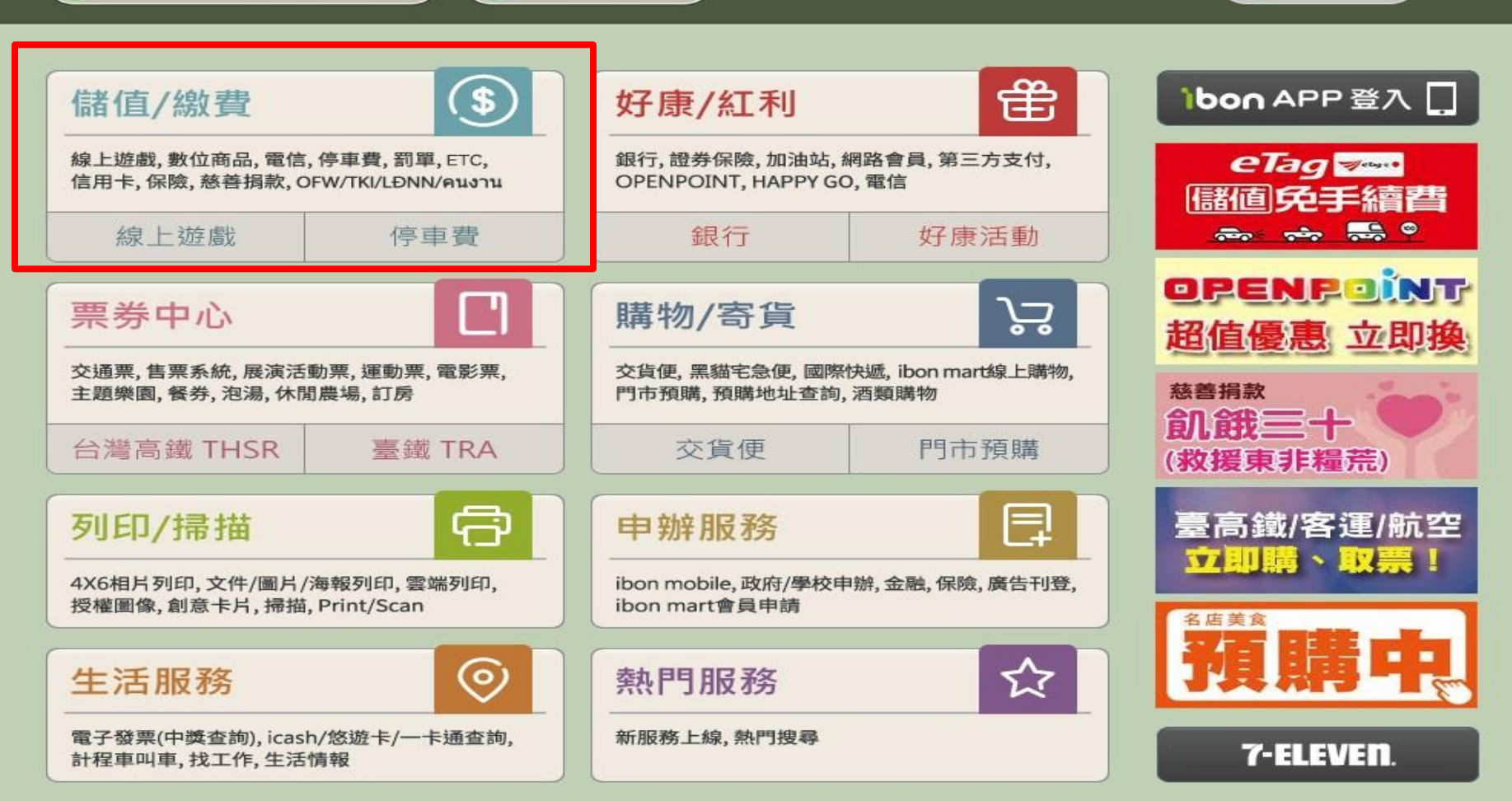

#### 儲值/繳費

夕客服專線

回首頁

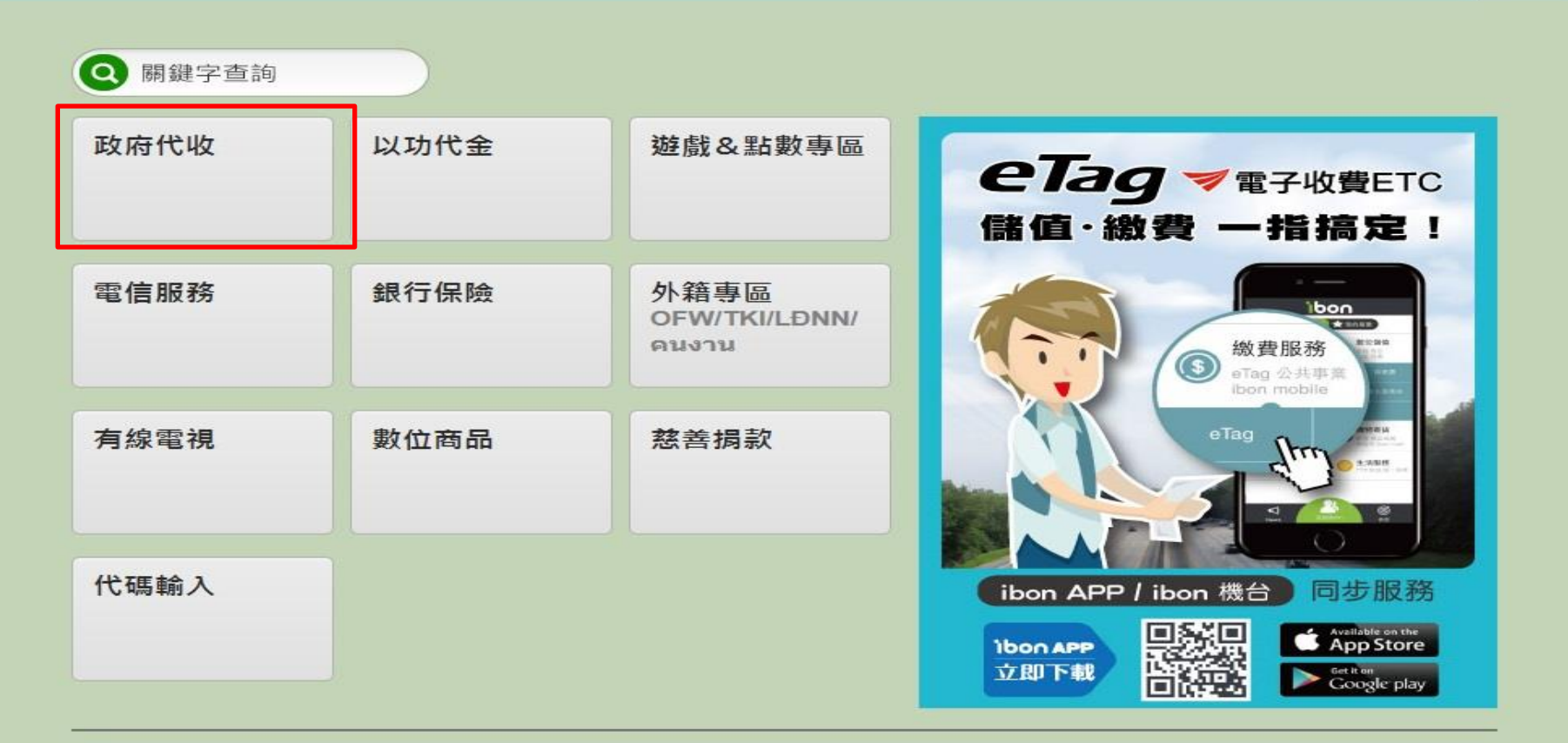

#### 儲值/繳費▶政府代收

🕗 客服專線

1

回首頁

| 停車費             | 交通罰單    | 違反強制汽車責任險<br>法罰鍰 | 汽機車燃料使用費(含<br>逾期繳納罰鍰) |
|-----------------|---------|------------------|-----------------------|
| 高速公路電子收費<br>ETC | 政府規費·水費 | 查繳稅              |                       |

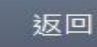

地方稅稽徵機關

選擇繳費項目

使用牌照稅 房屋稅 地價稅

1.系統<mark>僅會顯示開徵的稅目</mark>,此為教育訓練用 2.選擇稅目不同,登入查詢方式也會顯示不同

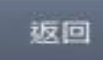

地方稅稽徵機關

- 閱讀服務須知
  - 1.本系統僅提供當年定期開徵之地價稅稅款資料,如已辦理轉帳代繳,請勿重複繳納。
  - 2.本系統開放列印時間自107年01月01日0時起至108年12月31日23時止。
  - 3.於本系統列印繳稅,約5個工作天後,可在本系統查詢繳稅紀錄,備註欄位將顯示「已有繳稅紀錄」,如已繳納,請勿重複繳納,稅損稽徵機關會主動寄送繳納證明予納稅義務人,
  - 4.如畫面部分中文字顯示異常,係因中文轉碼問題,尚請見諒。
  - 5.如有稅務問題,請於上班期間撥打下列專線洽詢地價稅所在地之各縣市稅捐稽徵機關,將有專人為您服務。

台北市:02-23949211

高雄市:0800-726969

其他縣市:0800-086969

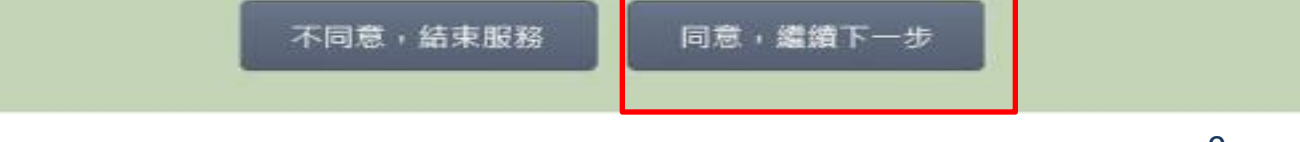

地方稅稽徵機關

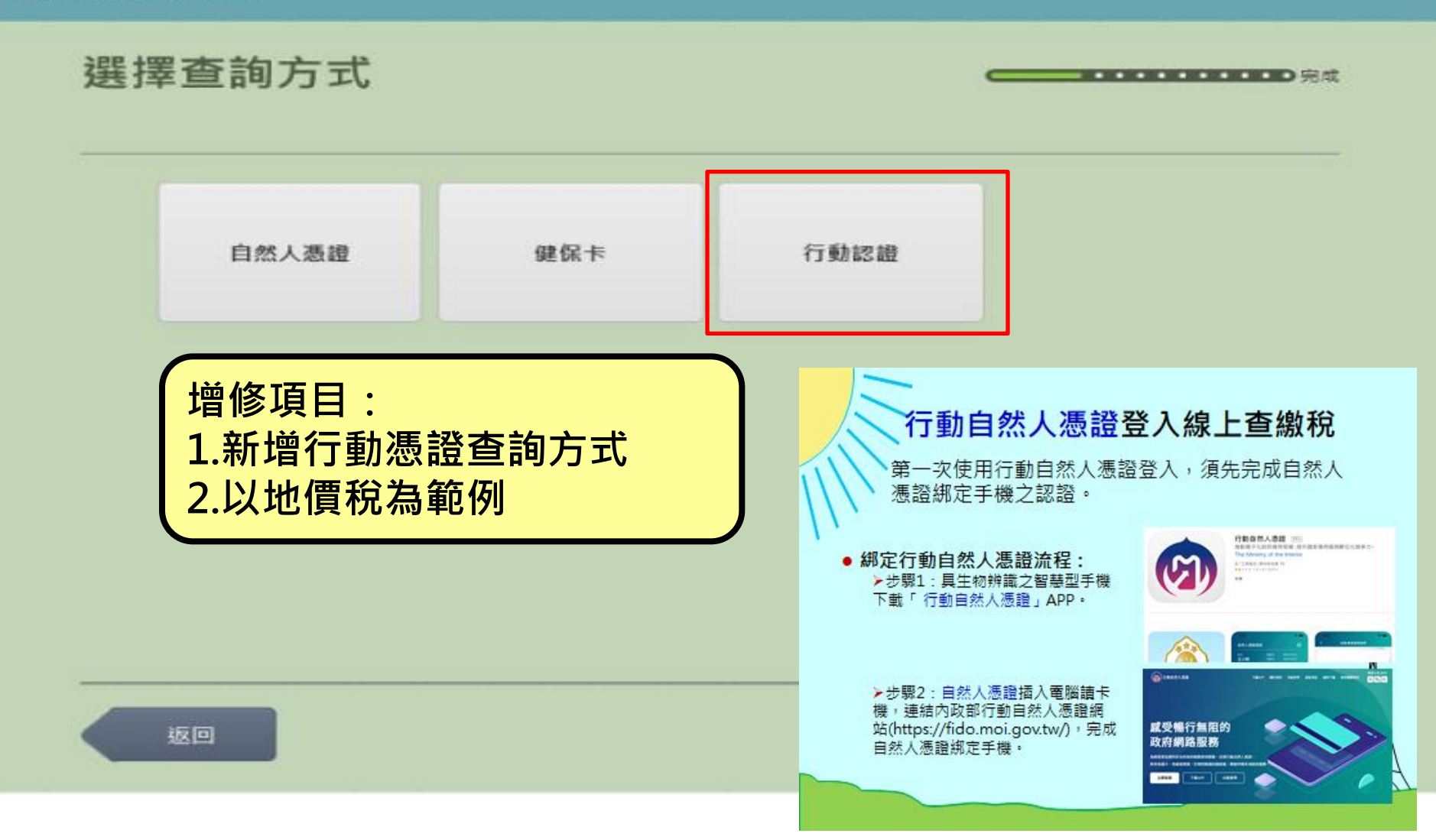

地方稅稽徵機關

輸入身分證字號/統一編號

身分證字號或統一編號:

G121\*\*\*\*8

輸入範例:身分證字號「X123456789」 或公司統一編號「12345678」

返回

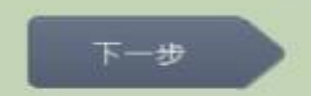

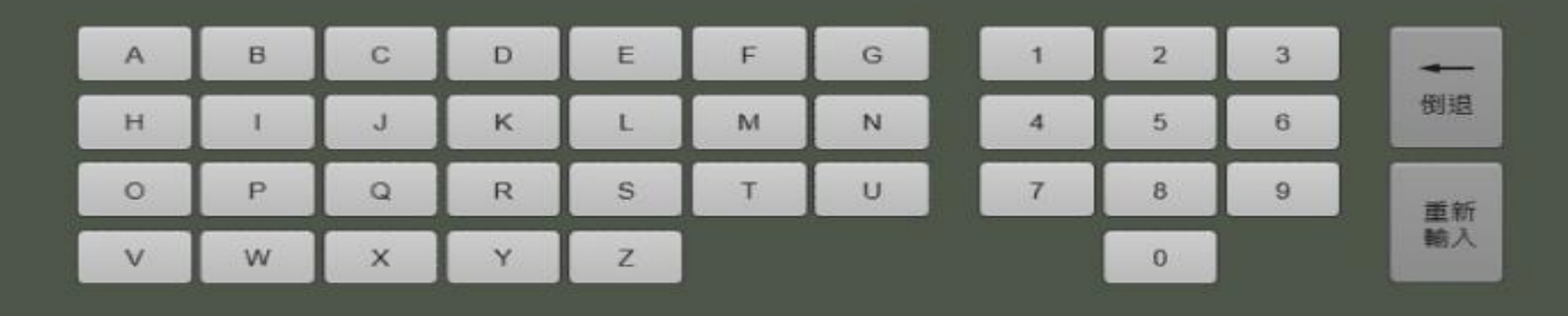

地方稅稽徵機關

#### 於螢幕下方掃描QR CODE登入查詢

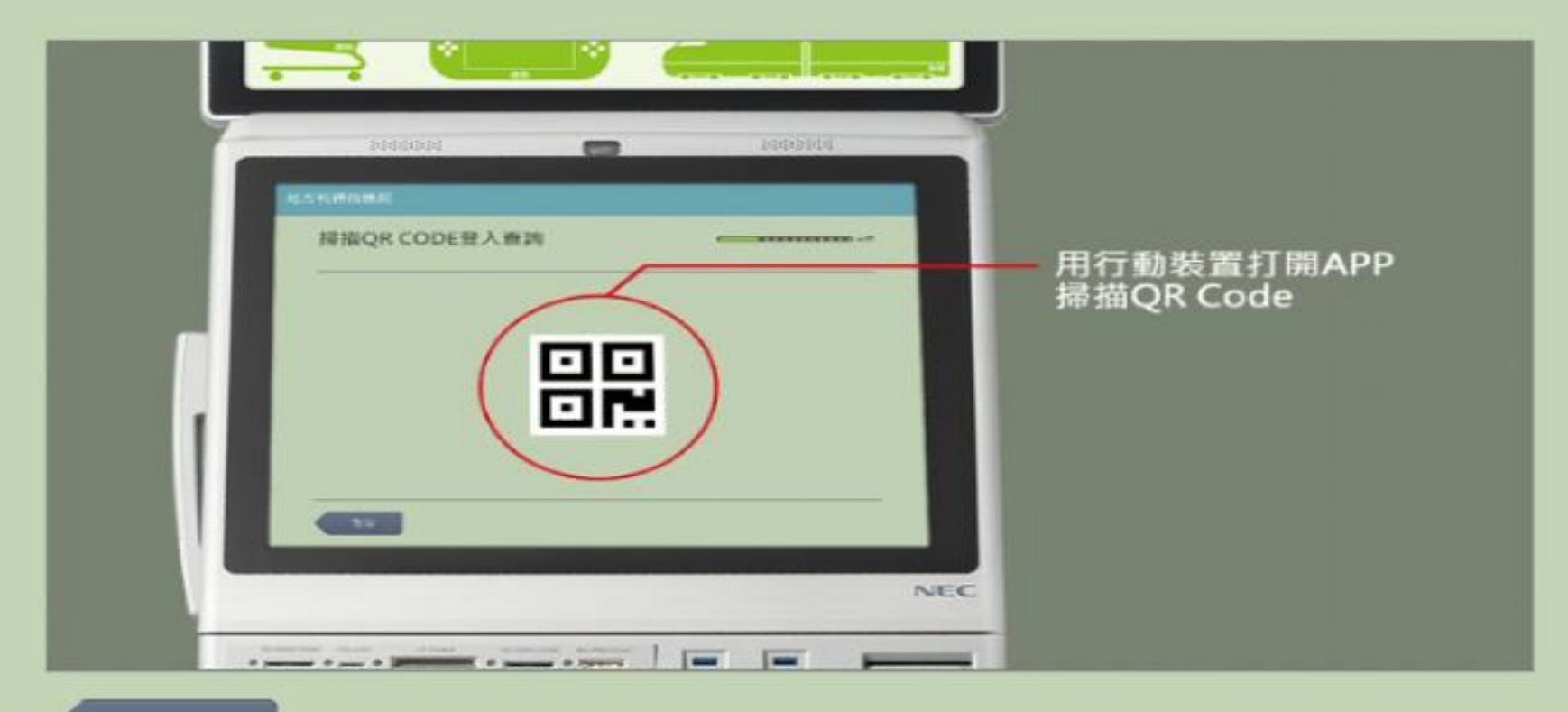

返回

地方稅稽徵機關

#### 於螢幕下方掃描QR CODE登入查詢

驗證有效時間:55

...............

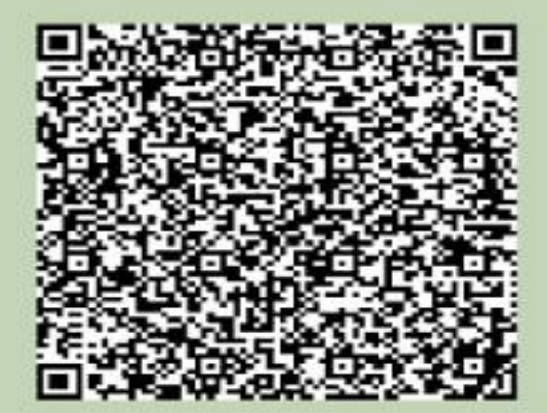

取淌

#### 地方稅稽徵機關

| 最多勾握5筆,卷筆將單獨印出塗費單,限2萬元以下, |      |      |          |    |  |  |
|---------------------------|------|------|----------|----|--|--|
| 除市別                       | 管代短碼 | 代表地號 | 應繳金額     | 備註 |  |  |
| □ 彰化縣 N                   | 155  | 32   | 2 地號 243 |    |  |  |
|                           |      |      |          |    |  |  |
|                           |      |      |          |    |  |  |
|                           |      |      |          |    |  |  |
|                           |      |      |          |    |  |  |
|                           |      |      |          |    |  |  |
|                           |      |      |          |    |  |  |
|                           |      |      |          |    |  |  |

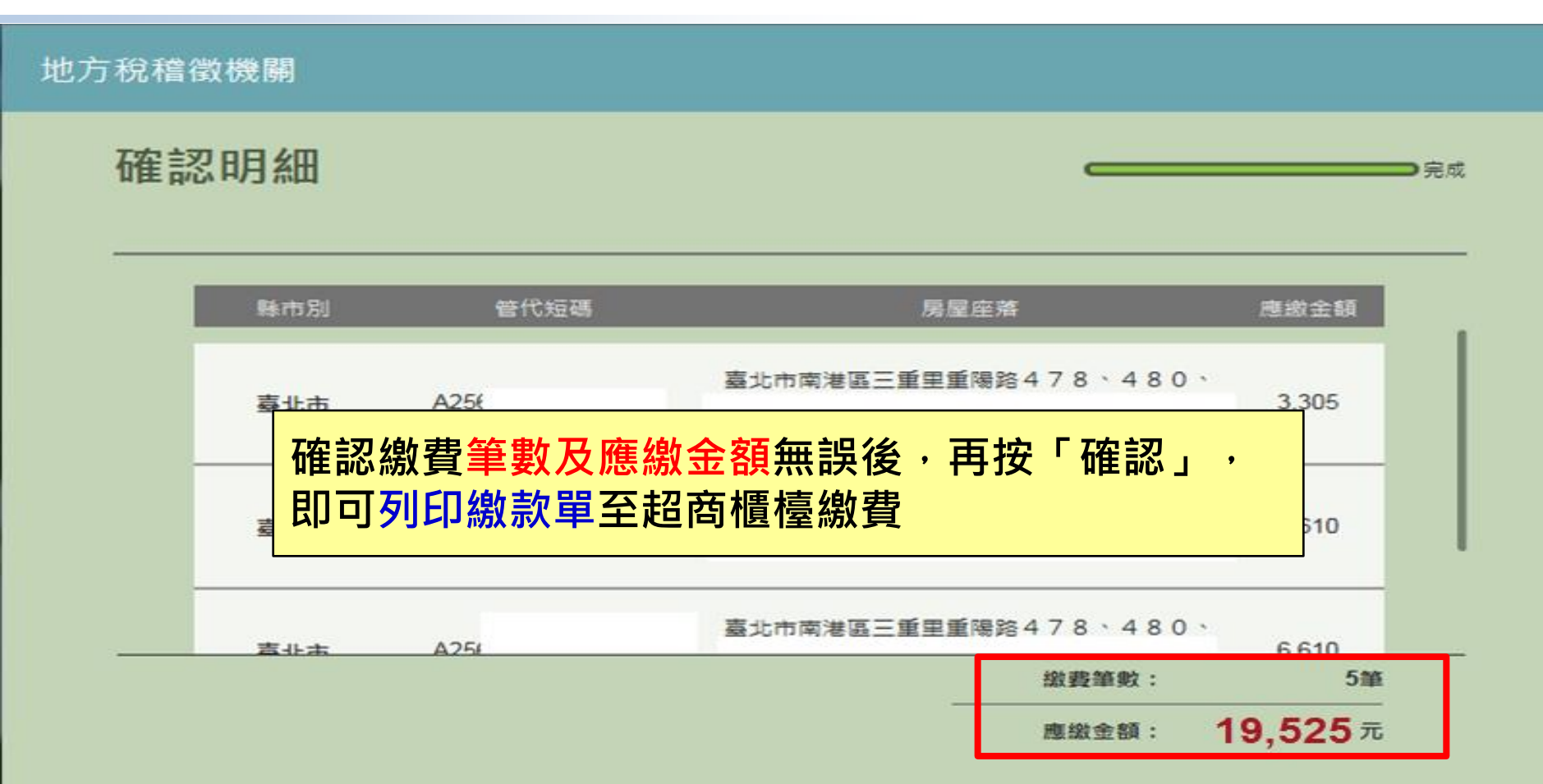

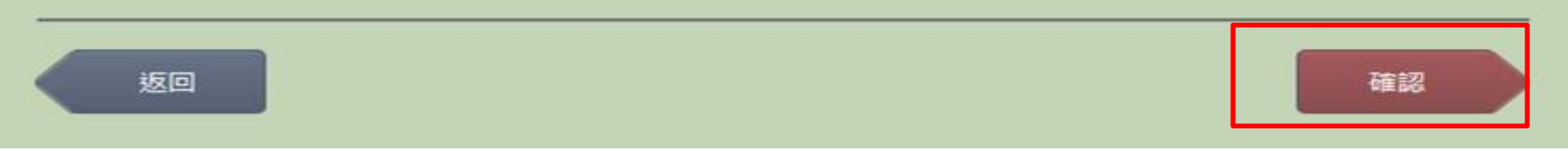